# チャート機能操作マニュアル (簡易版)

| ◆チャート画面・ティック画面を表示したい       | <br>1 |
|----------------------------|-------|
| ◆チャート画面について                | <br>2 |
| ◆ティック画面について                | <br>3 |
| ◆チャート・ティックを整列させる           | <br>4 |
| ◆次回起動時に、チャート・ティックを自動で表示したい | <br>5 |
| ◆その他機能一覧                   | <br>6 |
|                            |       |

→詳しい操作説明につきましては、別紙「*詳細版*」をご覧ください。

#### 初版 (2006.8.31)

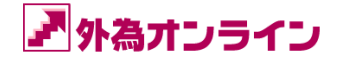

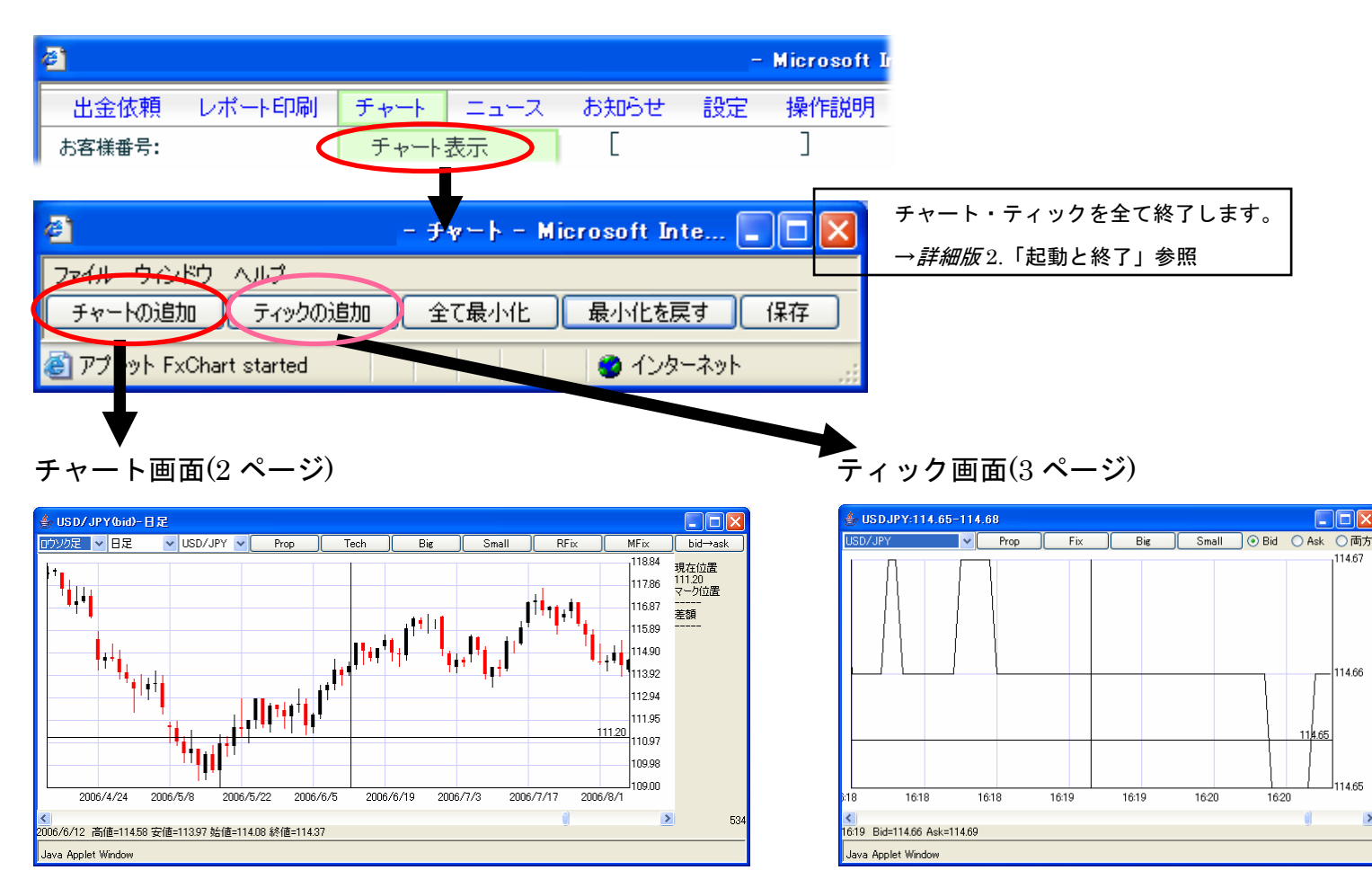

#### ◆チャート画面

→詳細版3.「チャート画面」参照

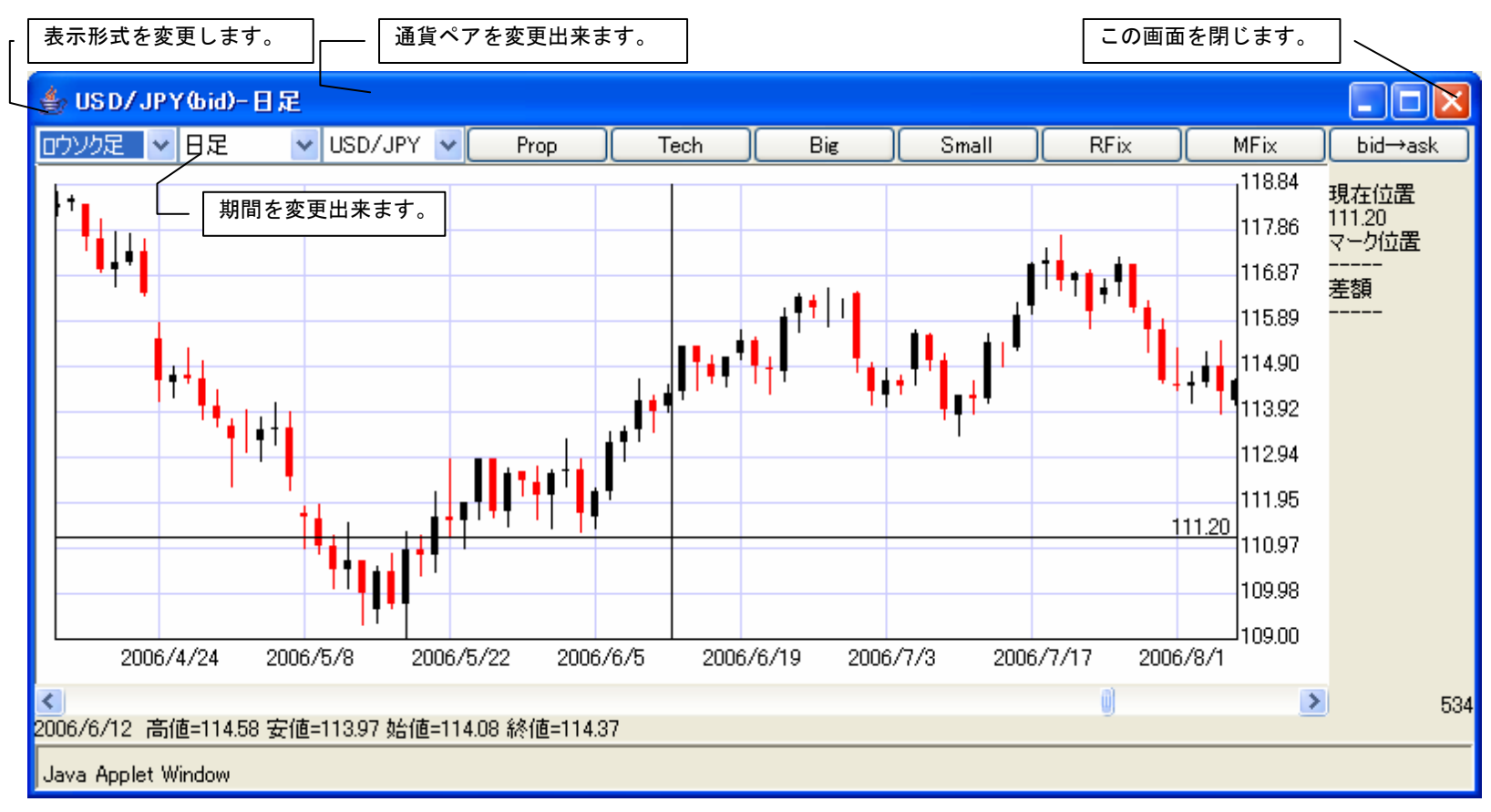

各ボタンの役割は、ボタンの上にカーソル(マウス)を当てると表示されます。

### ◆ティック画面

→ 詳細版 4. 「ティック画面」参照

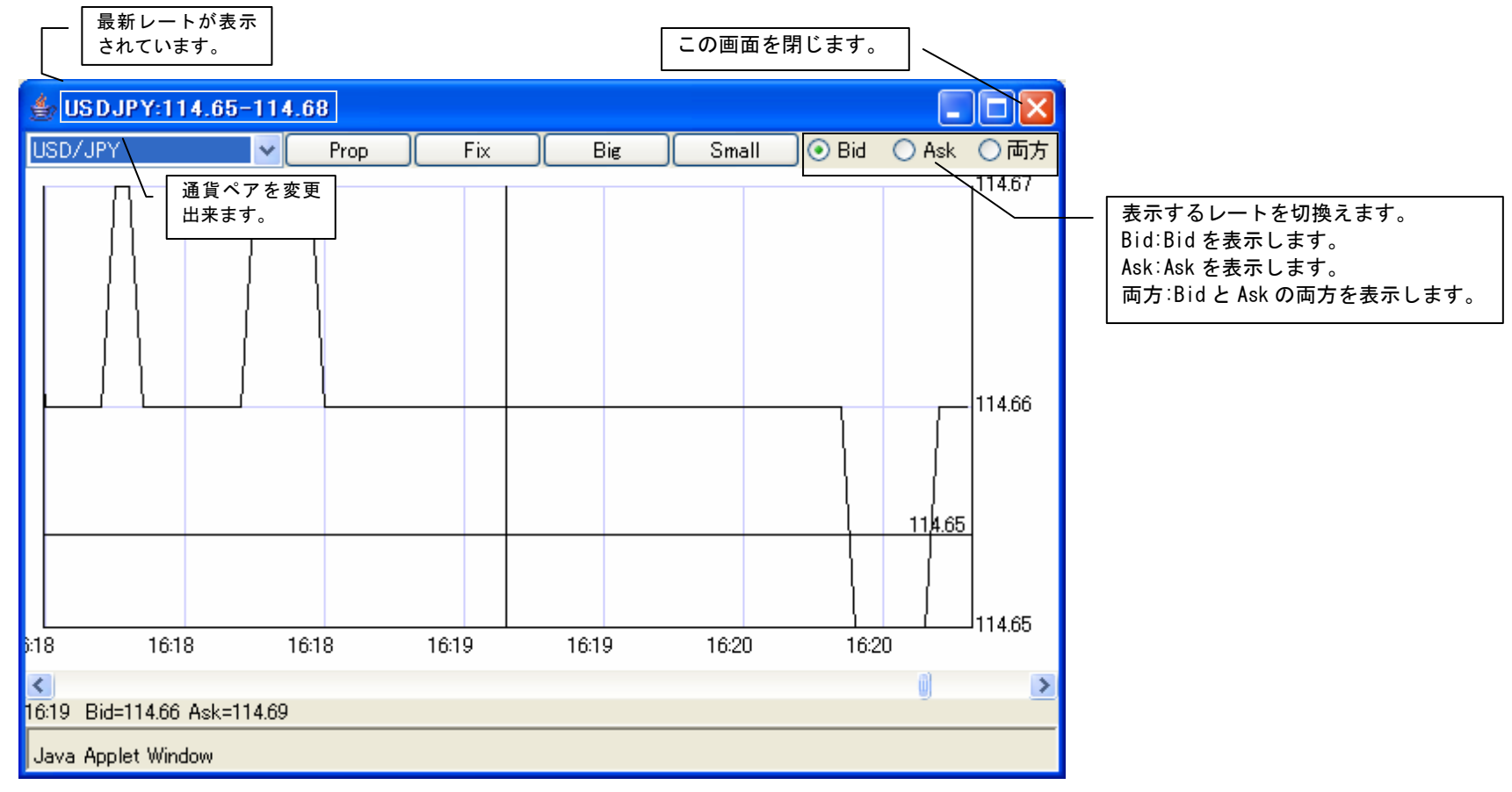

各ボタンの役割は、ボタンの上にカーソル(マウス)を当てると表示されます。

2006/8/24 高値=74.47 安値=73.79 站値=74.43 終値=73.92

Java Applet Window

>

· · · · · ·

.

## ◆次回起動時に、チャート・ティックを自動で表示したい

→ 詳細版 2.3.1. 「次回起動時には、今の状態のまま起動させたい。」参照

| 🗿 – #v=k -              | - Microsoft Inte 🔳 🗖 🔀 |                           |
|-------------------------|------------------------|---------------------------|
| ファイル ウィンドウ ヘルプ          |                        | ▶ [保存]ボタンをクリックすると、次回起動時に、 |
| チャートの追加 ティックの追加 全て最小(   | と 最小化を戻す 保存            | 現在表示している状態で、チャートやティック     |
| 🕘 アプレット FxChart started | 🔮 র্বেয় 🔿 🔐           | が表示出来ます。                  |

自動保存の方法もございます。

| @ <b>`</b>      | - チャート - Microsoft Inte 🔳 🗖 🔀 |
|-----------------|-------------------------------|
| ファイル ウィンドウ ヘルプ  |                               |
| チャートの追加         | 加全て最小化し、最小化を戻す、保存             |
| チャート・ティックを全て閉じる | 📃 🔰 🖉 インターネット                 |
| 保存              |                               |
| プロパティ           | ▶ 🗸 終了時に状態を自動保存する             |

[終了時に状態を自動保存する]に✔(チェック)すると、

次回起動時には、終了時の状態で、チャートやティックが表示されます。

#### ◆その他機能一覧

詳しくは「*詳細版*」をご確認下さい。

|         | (詳細版)3.1.4 参照                       |
|---------|-------------------------------------|
|         | 3.1.5 <b>参照</b>                     |
|         | 3.1.10~3.1.11 参照                    |
| / ボリンジャ | ァーバンド}を                             |
|         | 3.2 <b>参照</b>                       |
|         | 4.1.4~4.1.6 参照                      |
|         | 3.2.7、3.2.8、3.3、4.3 参照              |
|         | 3.4.3、4.3.3 <b>参照</b>               |
|         | 3.4.5、4.3.5 <b>参照</b>               |
|         | 4.4.2 <b>参照</b>                     |
|         | 5 参照                                |
|         | <br><br>/ ボリンジャ<br><br><br><br><br> |

※なお、機能は予告なくその仕様を変更する場合がありますので、あらかじめご了承下さい。